# Guida alla qualità di stampa

Molti problemi di qualità di stampa sono risolvibili sostituendo un materiale di consumo o un componente prossimo al termine di durata previsto. I messaggi relativi ai materiali di consumo della stampante vengono visualizzati sul pannello di controllo della stampante.

# Individuazione dei problemi relativi alla qualità di stampa

Per individuare i problemi relativi alla qualità di stampa, stampare le pagine di prova di qualità di stampa.

- 1 Spegnere la stampante.
- 2 Caricare la carta in formato Letter o A4 nel vassoio o nell'alimentatore.
- **3** Tenere premuto  $2^{ABC}$  e  $6^{MNO}$  mentre si accende la stampante.
- **4** Rilasciare i pulsanti quando viene visualizzata la barra di avanzamento. La stampante esegue una normale sequenza di accensione e viene visualizzato il menu Configurazione.
- 5 Toccare Stampa pagine qualità > Stampa pagine qualità. Vengono stampate le pagine di prova della qualità di stampa.
- 6 Toccare Indietro > Esci menu Configurazione.

# La stampante stampa pagine vuote

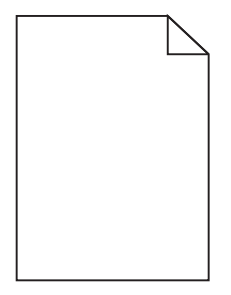

Provare una o più delle soluzioni seguenti:

#### VERIFICARE CHE SULLA CARTUCCIA DI TONER NON SIA RIMASTO MATERIALE DI IMBALLAGGIO

Rimuovere la cartuccia di toner e accertarsi che il materiale di imballaggio sia stato completamente rimosso. Reinstallare la cartuccia di toner.

#### VERIFICARE CHE IL TONER DELLA CARTUCCIA DI STAMPA NON SI STIA ESAURENDO

Quando viene visualizzato 88.xx Cartuccia [colore] in esaurimento verificare che il toner sia distribuito in modo uniforme nella cartuccia di toner:

- **1** Rimuovere la cartuccia di toner.
- **2** Agitare più volte la cartuccia in tutte le direzioni per distribuire il toner residuo.
- **3** Reinserire la cartuccia di toner.

Nota: se la qualità di stampa non migliora, sostituire la cartuccia di toner.

Se il problema persiste, la stampante necessita di assistenza. Per ulteriori informazioni, contattare l'assistenza clienti.

# I caratteri presentano bordi irregolari

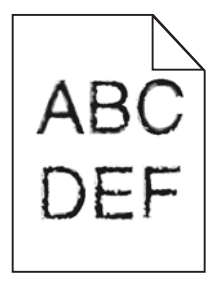

Se si utilizzano font trasferiti, verificare che siano supportati dalla stampante, dal computer host e dall'applicazione software.

### Colori non allineati correttamente

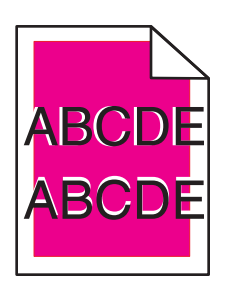

Il colore è fuoriuscito dall'area appropriata o è stato sovrapposto a un'area di un altro colore. Provare una o più delle soluzioni seguenti:

#### **E**SEGUIRE LA REGOLAZIONE DEL COLORE

Dal menu Qualità del pannello di controllo della stampante, eseguire una regolazione del colore.

#### **R**EINSTALLARE LA CARTUCCIA DI TONER

Rimuovere e reinstallare la cartuccia di toner.

### **R**EGOLAZIONE DELL'ALLINEAMENTO DEI COLORI

- **1** Spegnere la stampante.
- **2** Caricare la carta in formato Letter o A4 nel vassoio.

е

**3** Tenere premuto 2<sup>ABC</sup>

6<sup>MNO</sup> mentre si accende la stampante.

- Rilasciare i pulsanti quando viene visualizzata la barra di avanzamento.
  La stampante esegue una normale sequenza di accensione e viene visualizzato il menu Configurazione.
- 5 Toccare Allineamento colore > Allineamento colore.
  Vengono stampate le pagine di allineamento del colore.
- 6 Toccare Allineamento colore.

- 7 Nelle pagine di allineamento stampate, individuare la riga più dritta tra le 20 visualizzate accanto alla lettera A.
- 8 Dal pannello di controllo della stampante, toccare le frecce destra o sinistra per selezionare il numero.
- **9** Ripetere i passi 9 e 10 per eseguire l'allineamento dal set B al set L.
- **10** Toccare Indietro > Esci menu Configurazione.

Nota: Se necessario, regolare nuovamente l'allineamento dei colori.

# Le immagini sono tagliate

Provare una o più delle soluzioni indicate.

## VERIFICARE LE GUIDE

Spostare le guide della larghezza e della lunghezza del vassoio nella posizione appropriata per le dimensioni della carta caricata.

## VERIFICARE L'IMPOSTAZIONE DIMENSIONI CARTA

Accertarsi che l'impostazione Dimensioni carta corrisponda alla carta caricata nel vassoio:

- 1 Dal menu Carta nel pannello di controllo della stampante, verificare l'impostazione Tipo di carta.
- 2 Prima di inviare il processo in stampa, specificare l'impostazione delle dimensioni corretta:
  - Per gli utenti Windows: specificare le dimensioni in Proprietà di stampa.
  - Per gli utenti Macintosh: specificare le dimensioni nella finestra di dialogo Stampa.

# Sulle pagine a colori appaiono linee orizzontali sottili

Si potrebbero notare linee orizzontali sottili nelle fotografie o nelle pagine con un'elevata concentrazione di colore. Questo può verificarsi quando la stampante è in Modalità silenziosa. Per risolvere questo problema, impostare Modalità silenziosa su **Disattivato (Immagine/Foto)**.

## Presenza di immagini ombreggiate sulle stampe

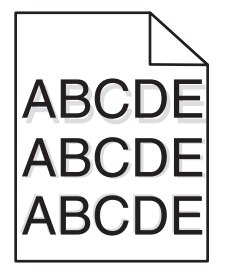

#### VERIFICARE LE IMPOSTAZIONI RELATIVE AL TIPO E AL PESO DELLA CARTA

Accertarsi che le impostazioni di tipo e peso della carta corrispondano alla carta caricata nel vassoio:

- 1 Nel menu Carta del pannello di controllo della stampante, verificare le impostazioni Tipo di carta e Peso carta.
- 2 Prima di inviare il processo in stampa, specificare l'impostazione del tipo corretta:
  - Per gli utenti Windows: specificare il tipo in Proprietà di stampa.
  - Per gli utenti Macintosh: specificare il tipo nella finestra di dialogo Stampa.

### VERIFICARE CHE L'UNITÀ DI ACQUISIZIONE IMMAGINI NON SIA DANNEGGIATA

Sostituire l'unità di acquisizione immagini.

#### VERIFICARE CHE IL TONER DELLA CARTUCCIA DI STAMPA NON SI STIA ESAURENDO

Quando viene visualizzato 88.xx Cartuccia [colore] in esaurimento verificare che il toner sia distribuito in modo uniforme nella cartuccia di toner.

1 Rimuovere la cartuccia di toner.

**Avvertenza** — **Danno potenziale:** fare attenzione a non toccare il tamburo del fotoconduttore. Ciò potrebbe influire sulla qualità di stampa dei processi di stampa futuri.

- 2 Agitare più volte la cartuccia in tutte le direzioni per distribuire il toner residuo.
- **3** Reinserire la cartuccia di toner.

Nota: se la qualità di stampa non migliora, sostituire la cartuccia di toner.

Se il problema persiste, la stampante necessita di assistenza. Per ulteriori informazioni, contattare l'assistenza clienti.

## Sfondo grigio

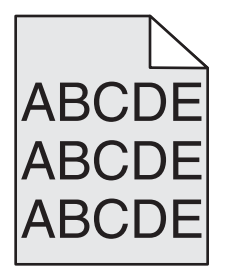

### Controllare l'impostazione Intensità toner

Selezionare un'impostazione di intensità del toner più chiara:

- Nel menu Qualità del pannello di controllo della stampante, modificare l'impostazione.
- Per gli utenti Windows, modificare l'impostazione da Proprietà di stampa.
- Per gli utenti Macintosh, modificare l'impostazione dalla finestra di dialogo Stampa.

#### LA CARTUCCIA DI TONER POTREBBE ESSERE USURATA O DIFETTOSA

Sostituire la cartuccia di toner.

## Margini errati

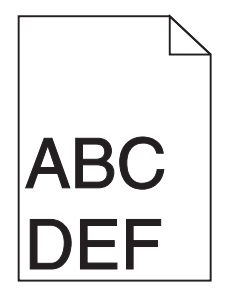

Di seguito vengono descritte le possibili soluzioni. Provare una o più delle soluzioni indicate.

## VERIFICARE LE GUIDE CARTA

Spostare le guide del vassoio nella posizione appropriata per i supporti caricati.

## VERIFICARE L'IMPOSTAZIONE DIMENSIONI CARTA

Accertarsi che l'impostazione Dimensioni carta corrisponda alla carta caricata nel vassoio:

- 1 Dal menu Carta nel pannello di controllo della stampante, verificare l'impostazione Tipo di carta.
- 2 Prima di inviare il processo in stampa, specificare l'impostazione delle dimensioni corretta:
  - Per gli utenti Windows: specificare le dimensioni in Proprietà di stampa.
  - Per gli utenti Macintosh: specificare le dimensioni nella finestra di dialogo Stampa.

## Presenza di una riga chiara, bianca o di colore errato sulle stampe

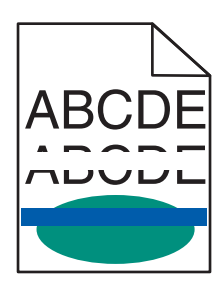

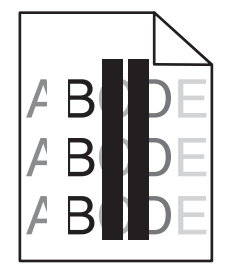

Provare una o più delle soluzioni seguenti:

#### VERIFICARE CHE NON SIANO PRESENTI CARTUCCE DI TONER DIFETTOSE

Sostituire la cartuccia di toner difettosa.

### VERIFICARE CHE L'UNITÀ DI ACQUISIZIONE IMMAGINI NON SIA DANNEGGIATA

Sostituire l'unità di acquisizione immagini difettosa.

#### VERIFICARE CHE IL MODULO DI TRASFERIMENTO NON SIA DIFETTOSO

Sostituire il modulo di trasferimento.

## PULIRE LE LENTI DELLA TESTINA DI STAMPA

Rimuovere e reinstallare l'unità di acquisizione immagini. L'unità di pulizia del LED sull'estremità dell'unità di acquisizione immagini passerà sulla linea dei LED, pulendo le lenti delle testine di stampa.

# Arricciamento della carta

Provare una o più delle soluzioni indicate.

#### VERIFICARE LE IMPOSTAZIONI RELATIVE AL TIPO E AL PESO DELLA CARTA

Accertarsi che le impostazioni di tipo e peso della carta corrispondano alla carta caricata nel vassoio o nell'alimentatore:

- 1 Nel menu Carta del pannello di controllo della stampante, verificare le impostazioni Tipo di carta e Peso carta.
- 2 Prima di inviare il processo in stampa, specificare l'impostazione del tipo di carta corretta:
  - Per utenti di Windows: specificare il tipo di carta in Proprietà di stampa.
  - Per utenti di Macintosh: specificare il tipo di carta nella finestra di dialogo Stampa.

#### CARICARE LA CARTA DI UNA NUOVA CONFEZIONE

La carta assorbe molta umidità. Conservare la carta nella confezione originale finché non viene usata.

## Stampa irregolare

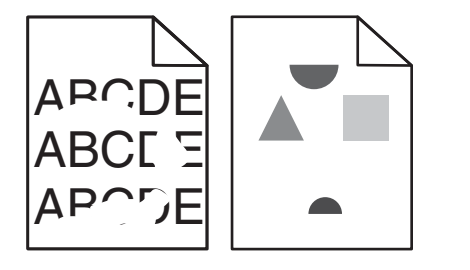

Provare una o più delle soluzioni seguenti:

#### CARICARE LA CARTA DI UNA NUOVA CONFEZIONE

La carta potrebbe aver assorbito molta umidità. Conservare la carta nella confezione originale finché non viene usata.

#### VERIFICARE LE IMPOSTAZIONI RELATIVE AL TIPO E AL PESO DELLA CARTA

Accertarsi che le impostazioni di tipo e peso della carta corrispondano alla carta caricata nel vassoio o nell'alimentatore:

- 1 Nel menu Carta del pannello di controllo della stampante, verificare le impostazioni Tipo di carta e Peso carta.
- 2 Prima di inviare il processo in stampa, specificare l'impostazione del tipo di carta corretta:
  - Per utenti di Windows: specificare il tipo di carta in Proprietà di stampa.
  - Per utenti di Macintosh: specificare il tipo di carta nella finestra di dialogo Stampa.

# EVITARE L'USO DI CARTA CON SUPERFICIE RUVIDA O POCO LEVIGATA

#### VERIFICARE CHE NON SIANO PRESENTI CARTUCCE DI TONER DIFETTOSE

Sostituire la cartuccia di toner difettosa o usurata.

#### VERIFICARE CHE IL MODULO DI TRASFERIMENTO NON SIA DIFETTOSO

Sostituire il modulo di trasferimento difettoso. Per ulteriori informazioni, vedere il foglio di istruzioni che accompagna la parte di ricambio.

#### VERIFICARE CHE IL FUSORE NON SIA DANNEGGIATO

Sostituire il fusore difettoso. Per ulteriori informazioni, vedere il foglio di istruzioni che accompagna la parte di ricambio.

### Presenza di difetti ricorrenti su una pagina

| Causa                                                                    | Soluzione                                                                                                    |  |
|--------------------------------------------------------------------------|----------------------------------------------------------------------------------------------------|--|
|                                                                          |                                                                                                    |  |
| Se i segni sono di un solo colore e si ripetono più volte in una pagina: |                                                                                                    |  |
| Il modulo di trasferimento è difettoso.                                  | Sostituire il modulo di trasferimento se i difetti si presentano ogni:<br>• 38 mm (1,50 poll.)                  |  |
| Un'unità imaging è difettosa.                                            | Sostituire l'unità imaging se i difetti si presentano ogni:<br>• 41,0 mm (1,61 poll.)<br>• 75,0 mm (2,95 poll.) |  |
| Se i segni sono di vari colori e si ripetono sull'intera pagina:         |                                                                                                    |  |
| ll fusore è difettoso.                                                   | Sostituire il fusore se i difetti si presentano ogni:<br>• 141 mm (5,55 poll.)                                  |  |

## Stampa obliqua

Di seguito vengono descritte le possibili soluzioni. Provare una o più delle soluzioni indicate di seguito:

## VERIFICARE LE GUIDE CARTA

Spostare le guide della lunghezza e della larghezza presenti nel vassoio nella posizione appropriata per le dimensioni della carta caricata.

- Verificare che le guide della lunghezza non siano troppo distanti dalla risma di carta.
- Verificare che le guide non aderiscano eccessivamente alla risma.

## **C**ONTROLLARE LA CARTA

Accertarsi che la carta utilizzata sia conforme alle specifiche della stampante.

# Pagine stampate con un solo colore

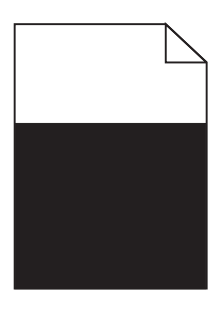

Provare una o più delle soluzioni seguenti:

## Accertarsi che l'unità di acquisizione immagini sia installata correttamente e non sia difettosa

Rimuovere e reinstallare l'unità di acquisizione immagini. Se il problema persiste, potrebbe essere necessario sostituire l'unità di acquisizione immagini.

### VERIFICARE CHE LE CARTUCCE DI TONER SIANO INSTALLATE CORRETTAMENTE, CHE NON SIANO DIFETTOSE E CHE IL TONER NON SIA IN ESAURIMENTO

- Rimuovere e reinstallare le cartucce di toner.
- Accertarsi che il toner sia distribuito in modo uniforme nella cartuccia di toner:
  - 1 Rimuovere la cartuccia di toner.

**Avvertenza — Danno potenziale:** fare attenzione a non toccare il tamburo del fotoconduttore. Ciò potrebbe influire sulla qualità di stampa dei processi di stampa futuri.

- **2** Agitare più volte la cartuccia in tutte le direzioni per distribuire il toner residuo.
- **3** Reinserire la cartuccia di toner.

Nota: se la qualità di stampa non migliora, sostituire la cartuccia di toner.

• Se il problema persiste, la stampante necessita di assistenza. Per ulteriori informazioni, contattare l'assistenza clienti.

## Presenza di striature orizzontali sulle stampe

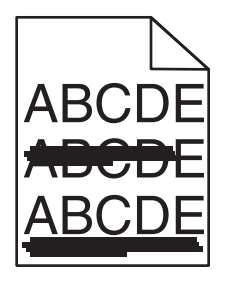

Provare una o più delle soluzioni seguenti:

Guida alla qualità di stampa Pagina 9 di 13

#### Selezionare un altro vassoio o alimentatore

- Dal menu Carta del pannello di controllo della stampante, selezionare Origine predefinita.
- Per utenti di Windows: selezionare l'origine carta da Proprietà di stampa.
- Per utenti di Macintosh: selezionare l'origine carta dalla finestra di dialogo Stampa e dai menu a comparsa.

#### VERIFICARE CHE NON SIANO PRESENTI CARTUCCE DI TONER USURATE, DIFETTOSE O VUOTE

Sostituire la cartuccia di toner usurata, difettosa o vuota.

#### **R**IMUOVERE GLI INCEPPAMENTI DAL PERCORSO CARTA INTORNO ALLA CARTUCCIA DI TONER

**ATTENZIONE — SUPERFICIE MOLTO CALDA:** la parte interna della stampante potrebbe essere surriscaldata. Lasciare raffreddare la superficie prima di toccarla per evitare infortuni.

Rimuovere la carta inceppata o pulire il toner visibile sul percorso della carta. Se il problema persiste, contattare l'assistenza clienti.

## Presenza di striature verticali sulle stampe

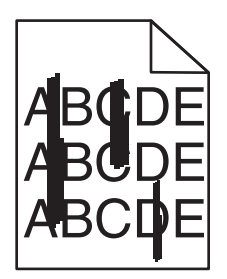

Provare una o più delle soluzioni seguenti:

#### Selezionare un altro vassoio o alimentatore

- Dal menu Carta del pannello di controllo della stampante, selezionare Origine predefinita.
- Per utenti di Windows: selezionare l'origine carta da Proprietà di stampa.
- Per utenti di Macintosh: selezionare l'origine carta dalla finestra di dialogo Stampa e dai menu a comparsa.

### VERIFICARE CHE NON SIANO PRESENTI CARTUCCE DI TONER USURATE, DIFETTOSE O VUOTE

Sostituire la cartuccia di toner usurata, difettosa o vuota.

#### **R**IMUOVERE GLI INCEPPAMENTI DAL PERCORSO CARTA INTORNO ALLA CARTUCCIA DI TONER

Verificare il percorso carta intorno alla cartuccia di toner.

**ATTENZIONE — SUPERFICIE MOLTO CALDA:** la parte interna della stampante potrebbe essere surriscaldata. Lasciare raffreddare la superficie prima di toccarla per evitare infortuni.

Eliminare l'eventuale carta presente.

#### VERIFICARE CHE NON CI SIANO TRACCE DI TONER SUL PERCORSO CARTA

Guida alla qualità di stampa Pagina 10 di 13

## La densità di stampa non è uniforme

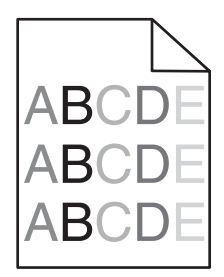

Provare una o più delle soluzioni seguenti:

#### VERIFICARE CHE NON SIANO PRESENTI CARTUCCE DI TONER DIFETTOSE O USURATE

Sostituire la cartuccia di toner difettosa o usurata.

#### VERIFICARE CHE L'UNITÀ DI ACQUISIZIONE IMMAGINI NON SIA DANNEGGIATA

Sostituire l'unità di acquisizione immagini difettosa.

### La stampa è troppo scura

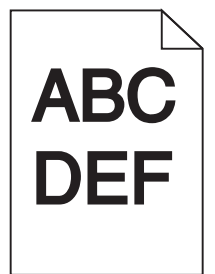

Provare una o più delle soluzioni seguenti:

#### CONTROLLARE LE IMPOSTAZIONI RELATIVE A INTENSITÀ DEL TONER, LUMINOSITÀ E CONTRASTO

L'impostazione Intensità toner è troppo scura, l'impostazione Luminosità è troppo scura oppure l'impostazione Contrasto è troppo alta.

- Nel menu Qualità del pannello di controllo della stampante, modificare queste impostazioni.
- Per gli utenti Windows: modificare queste impostazioni in Proprietà di stampa.
- Per gli utenti Macintosh:
  - 1 Scegli File > Stampa.
  - 2 Nel menu a discesa Orientamento immagini, scegliere Funzioni stampante.
  - **3** Scegliere un valore inferiore per le impostazioni di luminosità del toner e contrasto.

#### **C**ARICARE LA CARTA DI UNA NUOVA CONFEZIONE

La carta potrebbe aver assorbito molta umidità. Conservare la carta nella confezione originale finché non viene usata.

# EVITARE L'USO DI CARTA CON SUPERFICIE RUVIDA O POCO LEVIGATA

# VERIFICARE L'IMPOSTAZIONE TIPO DI CARTA

Accertarsi che l'impostazione Tipo di carta corrisponda al tipo di carta caricato nel vassoio o nell'alimentatore.

- Dal menu Carta del pannello di controllo della stampante, verificare l'impostazione Tipo di carta.
- Per utenti di Windows: verificare questa impostazione in Proprietà di stampa.
- Per utenti di Macintosh: verificare questa impostazione nella finestra di dialogo Stampa.

### VERIFICARE CHE NON SIANO PRESENTI CARTUCCE DI TONER DIFETTOSE

Sostituire la cartuccia di toner difettosa.

# La stampa è troppo chiara

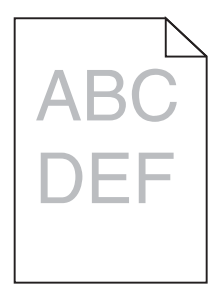

Provare una o più delle soluzioni seguenti:

#### CONTROLLARE LE IMPOSTAZIONI RELATIVE A INTENSITÀ DEL TONER, LUMINOSITÀ E CONTRASTO

L'impostazione Intensità toner è troppo chiara, l'impostazione Luminosità è troppo chiara oppure l'impostazione Contrasto è troppo bassa.

- Nel menu Qualità del pannello di controllo della stampante, modificare queste impostazioni.
- Per gli utenti Windows: modificare queste impostazioni in Proprietà di stampa
- Per gli utenti Macintosh:
  - 1 Scegli File > Stampa.
  - 2 Nel menu a discesa Orientamento immagini, scegliere Funzioni stampante.
  - **3** Scegliere un valore superiore per le impostazioni di luminosità del toner e contrasto.

#### CARICARE LA CARTA DI UNA NUOVA CONFEZIONE

La carta potrebbe aver assorbito umidità dall'ambiente. Conservare la carta nella confezione originale finché non viene usata.

## EVITARE L'USO DI CARTA CON SUPERFICIE RUVIDA O POCO LEVIGATA

# VERIFICARE L'IMPOSTAZIONE TIPO DI CARTA

Accertarsi che l'impostazione Tipo di carta corrisponda al tipo di carta caricato nel vassoio o nell'alimentatore.

- Dal menu Carta del pannello di controllo della stampante, verificare l'impostazione Tipo di carta.
- Per utenti di Windows: verificare questa impostazione in Proprietà di stampa.
- Per utenti di Macintosh: verificare questa impostazione nella finestra di dialogo Stampa.

### VERIFICARE CHE IL TONER DELLA CARTUCCIA DI STAMPA NON SI STIA ESAURENDO

Quando viene visualizzato 88.xx cartuccia [colore] in esaurimento verificare che il toner sia distribuito in modo uniforme nella cartuccia di stampa.

- **1** Rimuovere la cartuccia di toner.
- **2** Agitare più volte la cartuccia in tutte le direzioni per distribuire il toner residuo.
- **3** Reinserire la cartuccia di toner.
  - Nota: se la qualità di stampa non migliora, sostituire la cartuccia di stampa.

Se il problema persiste, la stampante necessita di assistenza. Per ulteriori informazioni, contattare l'assistenza clienti.

#### VERIFICARE CHE NON SIANO PRESENTI CARTUCCE DI TONER DIFETTOSE

Sostituire la cartuccia di toner difettosa.

# La qualità di stampa sul lucido è scarsa

Provare una o più delle soluzioni indicate di seguito:

# CONTROLLARE I LUCIDI

Utilizzare solo lucidi conformi alle specifiche della stampante.

# VERIFICARE L'IMPOSTAZIONE RELATIVA AL TIPO DI CARTA

Accertarsi che il tipo di carta sia impostato su Lucidi.

- 1 Dal menu Carta del pannello di controllo della stampante, verificare l'impostazione Tipo di carta.
- **2** Prima di avviare la stampa del processo, specificare il tipo di carta corretto:
  - Per gli utenti Windows, specificare il tipo da Proprietà di stampa.
  - Per gli utenti Macintosh, specificare il tipo dalla finestra di dialogo Stampa.

# Puntini di toner

| Causa                                                            | Soluzione                                   |
|------------------------------------------------------------------|---------------------------------------------|
| Le cartucce di toner potrebbero essere usurate o difettose.      | Sostituire le cartucce difettose o usurate. |
| Si sono verificate fuoriuscite di toner lungo il percorso carta. | Contattare il servizio di assistenza.       |
| L'unità imaging potrebbe essere difettosa.                       | Sostituire l'unità imaging difettosa.       |

# Presenza di ombreggiature dovute al toner sulla pagina

| Causa                                                                                | Soluzione                                             |
|--------------------------------------------------------------------------------------|-------------------------------------------------------|
| La cartuccia di toner potrebbe essere difettosa o non installata corretta-<br>mente. | Reinstallare o sostituire la cartuccia di toner.      |
| Il modulo di trasferimento potrebbe essere usurato o difettoso.                      | Sostituire il modulo di trasferimento.                |
| L'unità imaging potrebbe essere usurata o difettosa.                                 | Sostituire l'unità imaging.                           |
| ll fusore potrebbe essere usurato o difettoso.                                       | Sostituire il fusore.                                 |
| Potrebbero essersi verificate fuoriuscite di toner lungo il percorso carta.          | Contattare il servizio di assistenza.                 |
| La stampante potrebbe non essere stata ricalibrata di recente.                       | Eseguire una regolazione del colore dal menu Qualità. |
| L'applicazione potrebbe specificare uno sfondo bianco sporco.                        | Controllare l'applicazione.                           |

## Aderenza difettosa del toner

| Causa                                                                                    | Soluzione                                                                                                    |
|------------------------------------------------------------------------------------------|----------------------------------------------------------------------------------------------------|
| Viene utilizzato un supporto speciale.                                                   | Verificare che sia selezionato il tipo di carta corretto.                                                                                  |
| L'impostazione Peso carta nel menu Carta non corrisponde al<br>tipo di carta utilizzato. | Modificare l'impostazione Peso carta da Normale a Pesante. Se<br>necessario, modificare l'impostazione Grana carta da Normale a<br>Ruvida. |
| L'unità di fusione è usurata o difettosa.                                                | Sostituire il fusore.                                                                                                    |
| ll fusore è in modalità busta.                                                           | Aprire lo sportello laterale. Accertarsi che la leva verde sul lato<br>sinistro del fusore non sia in modalità busta.                      |